Procédure pour créer deux menus sur une page (WORD) Pour commencer dans Fichier / mise en page / Format papier : cocher sur *Paysage* Ensuite

- 1) Format / colonne : Cliquer sur deux et OK
  - La règle se sépare en deux parties

2) Insertion / Saut : Cocher : saut de colonne - Permet, avec les touches droite et gauche du petit pavé 4 touches, de se déplacer d'une colonne à l'autre

- 3) Sélectionner : police, hauteur police, hauteur ligne, gras
  - Taper votre menu dans la première colonne (partie gauche de la feuille)
- 4) Ensuite sélectionner cette partie gauche
- 5) Format / Bordure et trame / l'index Bordures / encadré/ Style (choix de la bordure)
   ♥Ensuite trame de fond pour choix couleur de fond.

Pratiquer de la même façon pour la partie droite.

|                                                                                                    | _           |
|----------------------------------------------------------------------------------------------------|-------------|
| Bordures Bordure de page Irame de fond                                                                               |             |
| Type : Style : Cliquez sur le schéma ci-de:<br>Aucun Aucun                                                           | ssous<br>ur |
|                                                                                                    |             |
| Couleur :                                                                                                    |             |
| Largeur :<br>Personnalisé 3 pt meanananana Y Paragraphe                                                              | -           |
| Options.                                                                                                    |             |
|                                                                                                    | ier         |
| Bordure et trame                                                                                                    | ? ×         |
| Bordures Bordure de page Irame de fond     Remplissage     Aucun remplissage     Turquoise clair     Autres couleurs |             |
| Style :     Appliquer à :       Transparente     Paragraphe       Couleur :     Automatique                          | ·           |
| Barre d'outils Ligne horizontale OK Annu                                                                             | ler         |